# LABOR EXCHANGE AGRICULTURAL REPORTING SYSTEM (LEARS)

## Employment and TrainingCore\_Services to Migrant and Seasonal Farmworkers

# ETA 5148 Report

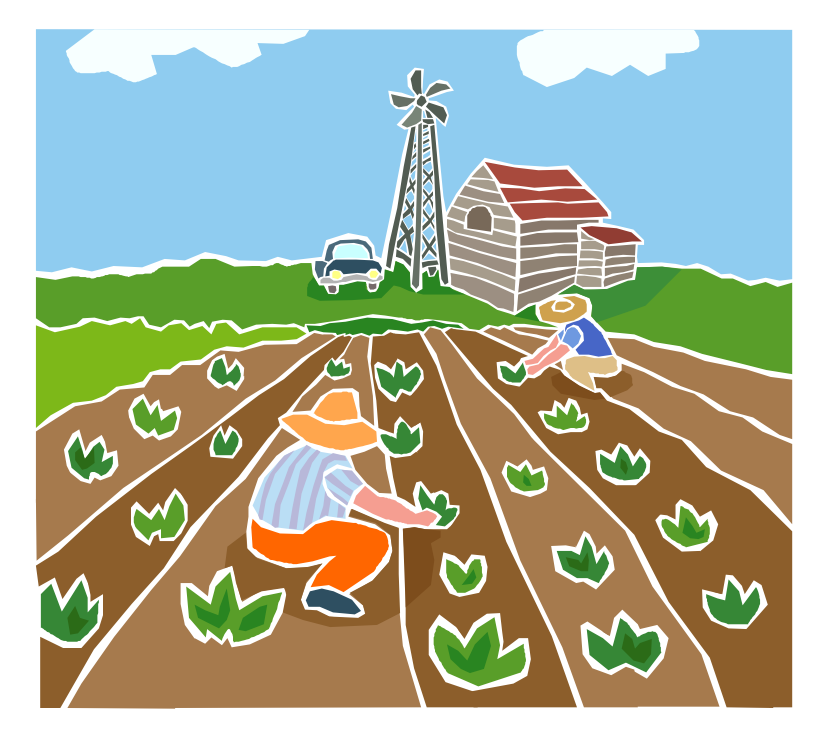

#### **Public Burden Statement**

Persons are not required to respond to this collection of information unless it displays a currently valid OMB Control Number. Obligation to reply is required to obtain or retain benefits (44 USC 5301). Public reporting burden for this collection of information is estimated to average 70 minutes per response, including the time for reviewing instructions, searching existing data sources, gathering and maintaining the data needed, and completing and reviewing the collection of information. Send comments regarding this burden estimate or any other aspect of this collection of information, including suggestions for reducing this burden, to the U.S. Department of Labor, Migrant and Seasonal Farmworker Program, Room S4209, 200 Constitution Avenue, NW, Washington, DC 20210 (Paperwork Reduction Project 1205-0039).

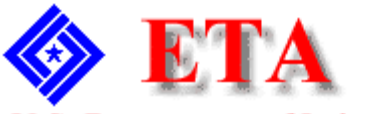

U.S. Department of Labor Employment and Training Administration

# Contents

| Access LEARS Reporting System | 1 |
|-------------------------------|---|
|-------------------------------|---|

| <b>Enter Data:</b> | Services to MSFWs (Part 1)                                   | 3 |
|--------------------|--------------------------------------------------------------|---|
| Access             | Services to Migrant and Seasonal Farmworkers (Part 1)        | 3 |
| Enter D            | ata to Services to Migrant and Seasonal Farmworkers (Part 1) | 6 |

| Enter Data: MSFW Nature of Problem/ AccomplishmentsNarrative                    |    |
|---------------------------------------------------------------------------------|----|
| Responses (Part 2)                                                              | 8  |
| Issues, Accomplishments, and Anecdote Access Nature of Problem/Accomplishments  |    |
| (Part 2 <u>A</u> )                                                              | .8 |
| Training and Technical AssistanceEnter Data to Services to Migrant and Seasonal |    |
| Farmworkers (MSFW) (Part 2 <u>B</u> )                                           | 1  |
| Other (Part 2C)11                                                               |    |

| <b>Enter Data:</b> | Services Provided <u>to MSFWs</u> Minimum Service Level Indicators            |
|--------------------|-------------------------------------------------------------------------------|
| (Part 4)           |                                                                               |
| Áccess             | Services Provided to MSFWs Minimum Service Level Indicators (Part 4)18        |
| Enter D            | ata to Services Provided to_MSFWs Minimum Service Level Indicators (Part 4)22 |

Certify and Submit LEARS Report......24

### **Access LEARS Reporting System**

The Core Services to Migrant and Seasonal Farmworkers Report consists of four report forms: Services to Migrant and Seasonal Farmworkers (Part 1), Na<u>rrative Responsesture of</u> <u>Problem/Accomplishments</u> (Part 2), Services Provided <u>to</u> Migrant and Seasonal Farmworkers Equity Ratio Indicators (Part 3), and Services Provided <u>to</u> Migrant and Seasonal Farmworkers Minimum Service Level Indicators (Part 4).

Follow the steps below to access the LEARS Reporting System.

**1.** Open your Web browser and type the following address in the URL **Location Field** at the top of the window: **http://www.etareports.doleta.gov** (Figure 1).

| 🚰 Please Login - Microsoft Internet Explorer                | _ 8 ;         | ×  |
|-------------------------------------------------------------|---------------|----|
| File Edit View Favorites Tools Help                         |               | /  |
| 🌀 Back 👻 📀 🔹 😰 🏠 🔎 Search 🬟 Favorites 🜒 Media 🧐 😒 - چ 🔟 - 📃 |               |    |
| Address http://www.etareports.doleta.gov                    | 🔽 🔁 Go 🛛 Link | ks |

Figure 1: Web Browser Location Field

**2.** Press **Enter.** The **ETA Grantee Reporting System Login** screen is displayed in (Figure 2).

| U.S. Department of Labor<br>Employment and Training Administration                                     | Grantee Reporting System |  |
|----------------------------------------------------------------------------------------------------|--------------------------|--|
| Please Login:<br>Enter the Password for the grantee you are reporting on<br>Password: *******<br>Login |                          |  |
| ETA Grantee Reporting System                                                                           |                          |  |

Figure 2: Grantee Reporting System Login Screen

**3.** Type the Password then click Login. The **LEARS Reporting System Main Menu** is displayed ().

| ETA<br>U.S. Department of Labor<br>Employment ant Training                                           | LEARS Reporting System |  |
|----------------------------------------------------------------------------------------------------|------------------------|--|
| Migrant And Seasonal Farmworkers Report<br>Please Choose a Program Year<br>Program Year:<br>Continue |                        |  |
| Main Menu Log out                                                                                    |                        |  |

Figure 3: LEARS Reporting System Main Menu

### Enter Data: Services to MSFW<sub>5</sub> (Part 1)

#### Access Services to Migrant and Seasonal Farmworkers (Part 1)

You may enter and save data to the first three forms (Parts 1, 2, and 3) in any order, but to certify and submit a complete report you must enter and save your data to Part 4 last.

Follow the steps below to access the Services to Migrant and Seasonal Farmworkers (Part 1) report form.

- **1.** Access the **LEARS Reporting System Main Menu** (Figure 3).
- 2. Select a **Program Year** from the drop-down list, and click **Continue**. The **Quarter Ending Date** menu is displayed (Figure 4).

| <b>ETA</b><br>U.S. Department of Labor<br>Employment ant Training Administration | LEARS Reporting System                                                          |
|----------------------------------------------------------------------------------|---------------------------------------------------------------------------------|
| Migrant And Sea<br>Please choo<br>Quarter Ending Date:                           | sonal Farmworkers Report<br>ose a Quarter Ending Date<br>09/30/2001<br>Continue |
| Main Menu                                                                        | Log out                                                                         |
| ET A Gra                                                                         | ntee Reporting System                                                           |

#### Figure 4: Quarter Ending Date Menu

**3.** Select a **Quarter Ending Date** from the drop-down list, and click **Continue**. The **Report** menu is displayed (Figure 5).

| <b>ETA</b><br>U.S. Department of Labor<br>Employment ant Training Administration                |                            |                                  |                            |   |
|-------------------------------------------------------------------------------------------------|----------------------------|----------------------------------|----------------------------|---|
| Migrant And Seasonal Farmworkers Report for District Of Columbia,<br>Quarter Ending: 09/30/2001 |                            |                                  |                            |   |
|                                                                                                 | (Report was not Submitted) |                                  |                            |   |
|                                                                                                 |                            | Plea                             | se choose a report:        |   |
|                                                                                                 |                            |                                  |                            |   |
|                                                                                                 | MSFW's                     | Services to Migrant And Seasonal | Farmworkers Report (Part1) | - |
|                                                                                                 | Report:                    |                                  |                            |   |
|                                                                                                 |                            |                                  | Continue                   |   |
|                                                                                                 |                            |                                  |                            |   |
|                                                                                                 |                            |                                  |                            |   |

#### **Figure 5:** Report Menu (Part 1)

**4.** Select **Services to Migrant And Seasonal Farmworkers (Part 1)** from the drop-down list, and click **Continue**.

**Note**: You must submit quarterly reports in order. You cannot skip a quarter. If you attempt to access an MSFW report form (see Step 4 above) without having submitted a report for the previous quarter an error message, similar to the sample below (Figure 6), appears when you click **Continue**.

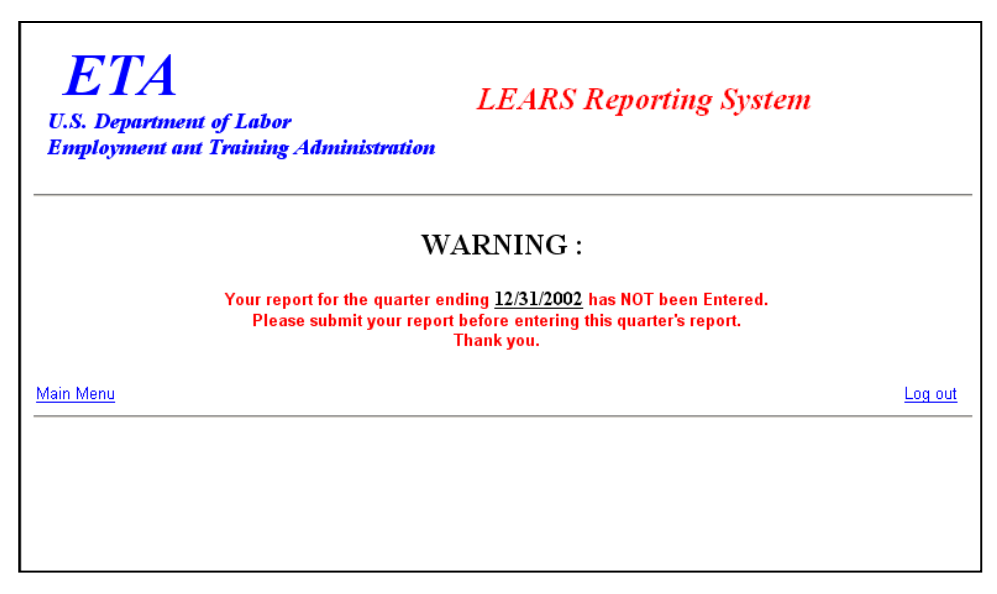

Figure 6: Sample Error Message Screen

**5.** If you have submitted your quarterly reports in order, the selected form (Figure 7) appears when you click **Continue**.

| S. Department of Labor<br>uployment ant Training Adm                            | inistration                         |                                  | <b>-</b>                               |                                       |                                 |
|---------------------------------------------------------------------------------|-------------------------------------|----------------------------------|----------------------------------------|---------------------------------------|---------------------------------|
|                                                                                 | Services To                         | Migrant And Seasonal<br>(Part 1) | Farmworkers Rep                        | orts                                  |                                 |
| State:<br>District Of Columbia                                                  | Region:<br>2                        | Quarter Ending:<br>09/30/2001    | PY:<br>2001                            | OMB Approval No<br>Expiration Date: 0 | . 1205-0039<br>6/30/2004        |
|                                                                                 |                                     |                                  | Previous Cun<br>Reports                | nulative Report<br>ed Period          | Cumulative<br>(Auto Calculated) |
| Outreach Services<br>1. Best Estimates of MSFW's in the Stat                    |                                     |                                  |                                        | 10                                    | -                               |
| 2. Number of MSFW contacts by ES ste                                            | <u>n</u>                            |                                  | 0                                      | 10                                    | 10                              |
| 3. Number of (outreach) staff days by E                                         | <u>S staff</u>                      |                                  | 0                                      | 10                                    | 10                              |
| 4. Number of MSFW contacts by coope                                             | rating agency staff                 |                                  | 0                                      | 10                                    | 10                              |
| 5. Approximate staff days cooperating a                                         | gency staff performed outreach      |                                  | 0                                      | 10                                    | 10                              |
| Monitoring System (Reviews by State/F                                           | ederal staff)                       |                                  | 0                                      | *10                                   | -                               |
| a. Number of significant local offices s                                        |                                     |                                  | 0                                      | 10                                    | -                               |
| 2. Number of non-significant local office                                       | s reviewed                          |                                  | 0                                      | 12                                    | 12                              |
| Referral of Apparent Violations to Enfo                                         | reement Agencies                    |                                  |                                        |                                       |                                 |
| 1. Total number of ES-related apparent                                          | iolations referred                  |                                  | 0                                      | *20                                   | 20                              |
| a To ESA                                                                        |                                     |                                  | 0                                      | 10                                    | 10                              |
| b. To OSHA                                                                      |                                     |                                  | 0                                      | 10                                    | 10                              |
| c. 10 Uther<br>2. Total number of new P2 related                                | ant miniations referred             |                                  |                                        | U                                     | 20                              |
| <ol> <li>total number of non-ES-related appar</li> <li>To FSA</li> </ol>        | ent violations rerented             |                                  | 0                                      | 10                                    | 10                              |
| h Ta OSHA                                                                       |                                     |                                  | 0                                      | 10                                    | 10                              |
| c. To Other                                                                     |                                     |                                  | 0                                      | 10                                    | 10                              |
| Agricultural Clearance Orders                                                   |                                     |                                  |                                        |                                       |                                 |
| 1. Total number of agricultural orders cl                                       | eared                               |                                  | 0                                      | * 34                                  | 34                              |
| a Intrastate                                                                    |                                     |                                  | 0                                      | 10                                    | 10                              |
| b. Interstate                                                                   |                                     |                                  | 0                                      | 10                                    | 10                              |
| C. H-2A related                                                                 |                                     |                                  | 0                                      | *30                                   | 30                              |
| a. Intrastate                                                                   |                                     |                                  | 0                                      | 10                                    | 10                              |
| b. Interstate                                                                   |                                     |                                  | 0                                      | 10                                    | 10                              |
| c. H-2A related                                                                 |                                     |                                  | 0                                      | 10                                    | 10                              |
| 2. Number of orders on which field chec                                         | ks were conducted                   |                                  | 0                                      | 10                                    | 10                              |
| 3. Number of orders on which violation                                          | were found                          |                                  | 0                                      | * 40                                  | 40                              |
| a. Number of orders on which violatio                                           | ns were corrected through informal  |                                  | 0                                      | 10                                    | 10                              |
| b. Number of orders having violations                                           | which were referred to enforcement  | agency                           | 0                                      | *30                                   | 30                              |
| (I) To ESA                                                                      |                                     |                                  | 0                                      | 10                                    | 10                              |
| (2) To OSHA                                                                     |                                     |                                  | 0                                      | 10                                    | 10                              |
| (3) To Other                                                                    |                                     |                                  | 0                                      | 10                                    | 10                              |
| 4. Number of employers for whom disco<br>initiated as a result of a field check | ntinuation of service proceedings w | ere .                            | 0                                      | 10                                    | 10                              |
| USES Complaint Systems                                                          |                                     |                                  |                                        |                                       |                                 |
| 1. Total complaints received                                                    |                                     |                                  | 0                                      | * 52                                  | 52                              |
| a. MSFW, ES-related                                                             |                                     |                                  | 0                                      | 10                                    | 10                              |
| p. mSFW, non-ES-related                                                         |                                     |                                  | 0                                      | 22                                    | 22                              |
| d non-MSEW non-ES related                                                       |                                     |                                  | 0                                      | 10                                    | 10                              |
| 2. Total number of MSFW ES-related co                                           | mplaints referred                   |                                  | 0                                      | *30                                   | 30                              |
| a. To ESA                                                                       |                                     |                                  | 0                                      | 10                                    | 10                              |
| b. To OSHA                                                                      |                                     |                                  | 0                                      | 10                                    | 10                              |
| c. To Other                                                                     |                                     |                                  | 0                                      | 10                                    | 10                              |
| 3. Total number of Non-MSFW ES-relat                                            | ed complaints referred              |                                  | 0                                      | *30                                   | 30                              |
| a. To ESA                                                                       |                                     |                                  | 0                                      | 10                                    | 10                              |
| b. To OSHA                                                                      |                                     |                                  | 0                                      | 10                                    | 10                              |
| 4. Total number of MSEW Nov. PS est-                                            | ed complaints referred              |                                  |                                        | #131                                  | 131                             |
| a. To ESA                                                                       | oo compranne reretten               |                                  | 0                                      | 10                                    | 10                              |
| b. To OSHA                                                                      |                                     |                                  | ······································ | 111                                   | 111                             |
| c. To Other                                                                     |                                     |                                  | 0                                      | 10                                    | 10                              |
| 5. Total number of MSFW, ES-related c                                           | emplaints unresolved after 45 days  |                                  | 0                                      | 35                                    |                                 |
|                                                                                 |                                     | Save                             |                                        |                                       |                                 |
|                                                                                 |                                     | 20V8                             |                                        |                                       |                                 |

Figure 7: Services to Migrant and Seasonal Farmworkers (Part 1)

#### Enter Data to Services to Migrant and Seasonal Farmworkers (Part 1)

- **1.** Type the data in the fields within the white boxes. Press the **Tab** key to move from field to field. You must enter whole numbers. No decimals are allowed.
- **2.** Fields within the gray-bordered boxes marked with an asterisk are calculated automatically—you cannot enter data to them.
- **3.** If you enter data incorrectly an error message appears, like the sample below (Figure 8).

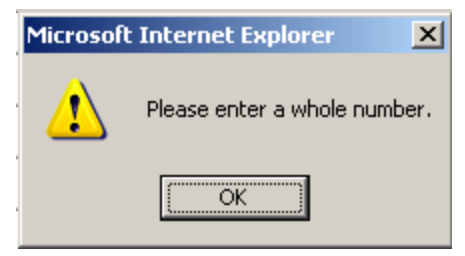

Figure 8: (Part 1) Sample Error Message

- **4.** You may view instructions for a field online by clicking the field's underlined title—e.g., <u>Outreach Services</u> or, <u>Agricultural Clearance Orders</u>. To return to the form from the online instructions, click the underlined title in the instructions.
- 5. After you type all your data, you may print a copy of the form for your records.
- **6.** To save the form, click Save at the bottom of the form. A message is displayed (Figure 9).

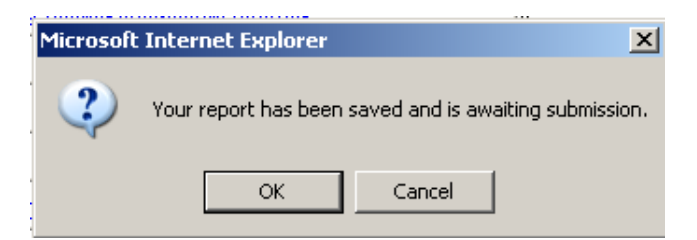

**Figure 9:** Confirmation Message

**7.** Click **OK**. A screen appears confirming the date and time that the form was saved (Figure 10).

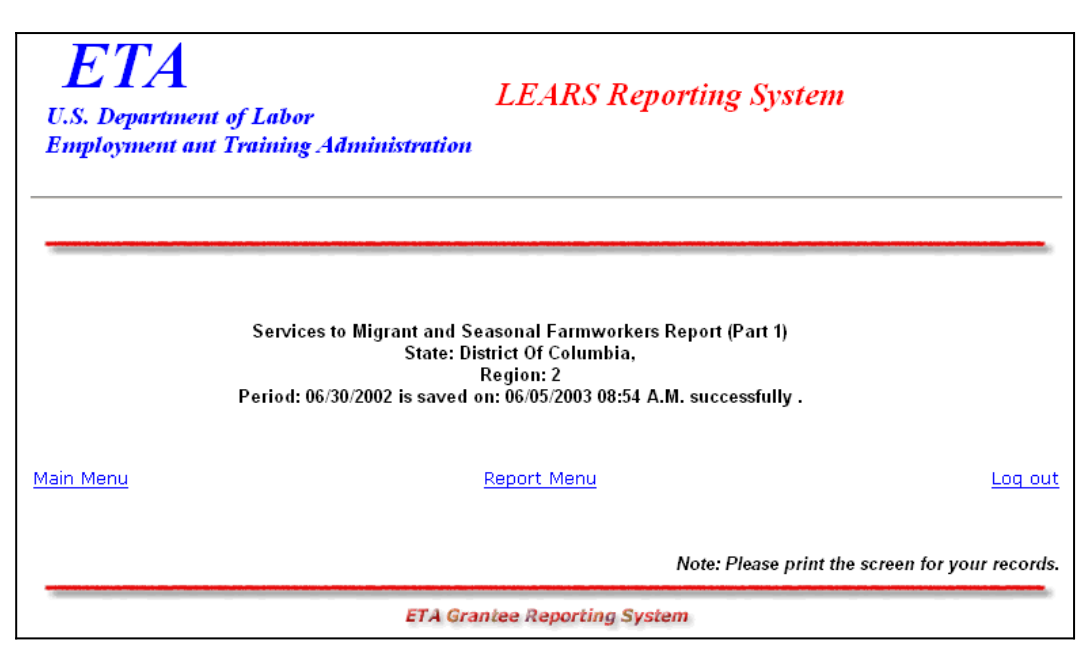

Figure 10: Part 1 Confirmation Screen

### Enter Data: MSFW Nature of Problem/ AccomplishmentsNarrative Responses (Part 2)

#### Access Nature of Problem/AccomplishmentsNarrative Responses (Part 2)

Follow the steps below to access the <u>Nature of Problem/AccomplishmentNarrative Responses</u> (Part 2) report form.

- **1.** Access the **LEARS Reporting System Main Menu** (Figure 3).
- 2. Select a **Program Year** from the drop-down list, and click **Continue**. The **Quarter Ending Date** menu is displayed (Figure 11).

| ETA<br>U.S. Department of Labor<br>Employment ant Training Administration                                                 | System  |
|----------------------------------------------------------------------------------------------------|---------|
| Migrant And Seasonal Farmworkers<br>Please choose a Quarter Ending Date<br>Quarter Ending Date:<br>09/30/2001<br>Continue | Report  |
| Main Menu<br>ETA Grantee Reporting System                                                                                 | Log out |

Figure 11: Quarter Ending Date Menu

**3.** Select a **Quarter Ending Date** from the drop-down list, and click **Continue**. The **Report** menu is displayed (Figure 12).

| ETA<br>U.S. Department of Labor<br>Employment ant Training Administration                       |                        |  |  |
|-------------------------------------------------------------------------------------------------|------------------------|--|--|
| Migrant And Seasonal Farmworkers Report for District Of Columbia,<br>Quarter Ending: 06/30/2002 |                        |  |  |
| (Rep                                                                                            | ort was not Submitted) |  |  |
| Ple                                                                                             | ase choose a report:   |  |  |
| MSFW's Nature of Problem/Accomplishme                                                           | ents (Part2)           |  |  |
|                                                                                                 |                        |  |  |

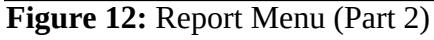

4. Select Nature of Problem/AccomplishmentsNarrative Responses (Part 2) from the Continue t, and click

• The selected form is displayed (Figure 14).

**Note**: You must submit quarterly reports in order. You cannot skip a quarter. If you attempt to access an MSFW report form (see Step 4 above) without having submitted a report for the previous quarter an error message, similar to the sample below (Figure 13), appears when you click **Continue**.

| ETA<br>U.S. Departmen<br>Employment an | LEARS Reporting System<br>at of Labor<br>at Training Administration                                                                                                    |         |
|----------------------------------------|----------------------------------------------------------------------------------------------------|---------|
|                                        | Nature of Problem/Accomplishments<br>(Part 2)<br>The data for "03/31/2002" has not been state certified for this Part.<br>You cannot enter data for the selected quarter (06/30/2002) |         |
| <u>Main Menu</u>                       | <u>Report Menu</u>                                                                                                    | Log out |

Figure 13: Sample Error Message Screen

**5.** If you have submitted your quarterly reports in order, the selected form (Figure 14) appears when you click **Continue**.

Enter/Update Migrant and Seasonal Farmworker Data

| ETA<br>U.S. Department of Labor<br>Employment ant Training Adm | inistration                | LEARS Reporting                     | System      |                                                          |
|----------------------------------------------------------------|----------------------------|-------------------------------------|-------------|----------------------------------------------------------|
|                                                                |                            |                                     |             |                                                          |
|                                                                | Natur                      | e of Problem/Accomplish<br>(Part 2) | iments      |                                                          |
| State:<br>District Of Columbia                                 | Region:<br>2               | Quarter Ending:<br>09/30/2001       | PY:<br>2001 | OMB Approval No.1205-0039<br>Expiration Date: 06/30/2004 |
| A - Services to MSFWS                                          | 1                          |                                     |             |                                                          |
| Activity                                                       | Comments (1000 characters) |                                     |             |                                                          |
| I. Oureach                                                     |                            |                                     |             |                                                          |
| 2. Monitoring                                                  |                            |                                     | <u> </u>    |                                                          |
| 3. Referral of Violations                                      |                            |                                     | <b>v</b>    |                                                          |
|                                                                |                            |                                     |             |                                                          |
| 4 Field Checks on<br>Clearance Orders                          |                            |                                     | <b>X</b>    |                                                          |
| 5. MSFW's Complaints                                           |                            |                                     | <b>•</b>    |                                                          |
|                                                                |                            |                                     |             |                                                          |
|                                                                |                            | <b>D</b> . ( ) <b>AD 1</b> ( )      | Y           |                                                          |
| Local Office Visits                                            | Trane(s) 01 Olice(s)       | Date(s) of Review(s)                | ×           |                                                          |
|                                                                |                            |                                     | *1          |                                                          |
| C - Other                                                      | (4000 Characters)          |                                     |             |                                                          |
| Other                                                          |                            |                                     | ×           |                                                          |
|                                                                | ·                          | Save                                |             |                                                          |
| Main Menu                                                      |                            | Report Menu                         |             | Log out                                                  |

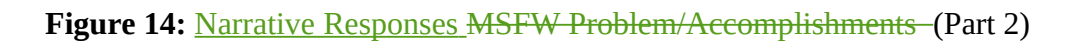

#### Enter Data to Services to Migrant and Seasonal Farmworkers (MSFW) (Part 2)

- **1.** Type your narrative data in the fields within the white boxes. Press the **Tab** key to move from field to field.
- 2. You may view instructions for a field online by clicking the field's underlined title—e.g., <u>Outreach</u> or<del>, <u>Referral of Violations Monitoring</u></del>. To return to the form from the online instructions, click the underlined title in the instructions.
- **3.** After you type all your narrative data, you may print a copy of the form for your records.
- **4.** To save the form, click Save at the bottom of the form. A message is displayed (Figure 15).

| Microsoft | Internet Explorer    |                |              | ×        |
|-----------|----------------------|----------------|--------------|----------|
| 2         | Your report has been | saved and is a | waiting subm | nission. |
|           | ОК                   | Cancel         |              |          |

Figure 15: Confirmation Message

**5.** Click **OK**. A screen appears confirming the date and time that the form was saved (Figure 16).

| ETA<br>U.S. Departme<br>Employment a | LEARS Reporting System<br>nt of Labor<br>nt Training Administration                                                                                                    |                        |
|--------------------------------------|----------------------------------------------------------------------------------------------------|------------------------|
|                                      | Nature of Problems/Accomplishments Report (Part 2)<br>State: District Of Columbia<br>Region: 2<br>Report Period: 09/30/2002<br>Has been saved on 04/29/2003 01:46 A.M. and is awaiting Certification. |                        |
| <u>Main Menu</u>                     | <u>Report Menu</u>                                                                                                    | Log out                |
|                                      | Note: Please print the sci                                                                                                    | reen for your records. |

Figure 16: Part 2 Confirmation Screen

### Enter Data: Services Provided <u>to MSFWs</u> Equity Ratio Indicators (Part 3)

### Access Services Provided to MSFWs Equity Ratio Indicators -(Part 3)

Follow the steps below to access Services Provided <u>to</u> Migrant and Seasonal Farmworkers Equity Ratio Indicators report form (Part 3).

- **1.** Access the **LEARS Reporting System Main Menu** (Figure 3).
- 2. Select a **Program Year** from the drop-down list, and click **Continue**. The **Quarter Ending Date** menu is displayed (Figure 17).

| ETA<br>U.S. Department of<br>Employment ant T | LEARS Reporting System<br>f Labor<br>raining Administration                                                 |         |
|-----------------------------------------------|----------------------------------------------------------------------------------------------------|---------|
|                                               | Migrant And Seasonal Farmworkers Report Please choose a Quarter Ending Date Quarter Ending Date: 09/30/2001 |         |
| <u>Main Menu</u>                              | Continue                                                                                                    | Log out |
|                                               | ETA Grantee Reporting System                                                                                |         |

Figure 17: Quarter Ending Date Menu

**3.** Select a **Quarter Ending Date** from the drop-down list, and click **Continue**. The **Report** menu is displayed (Figure 18).

| ETA<br>U.S. Departm<br>Employment | ent of Labor<br>ant Training Administration                                             |
|-----------------------------------|-----------------------------------------------------------------------------------------|
| Migrant                           | And Seasonal Farmworkers Report for District Of Columbia,<br>Quarter Ending: 09/30/2001 |
|                                   | (Report was not Submitted)                                                              |
|                                   | Please choose a report:                                                                 |
| MSFW's<br>Report:                 | Services Provided Migrant and Seasonal Farmworkers Equity Ratio Indicators (Part3)      |
| Main Menu                         | Log out                                                                                 |

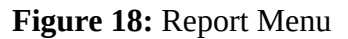

4. Select Services Provided Migrant and Seasonal Farmworkers Equity Ratio Indicators (Part 3) from the drop-down list, and click **Continue**. The selected form is displayed (Figure 20).

**Note**: You must submit quarterly reports in order. You cannot skip a quarter. If you attempt to access an MSFW report form (see Step 4 above) without having submitted a report for the previous quarter an error message, similar to the sample below (Figure 19), appears when you click **Continue**.

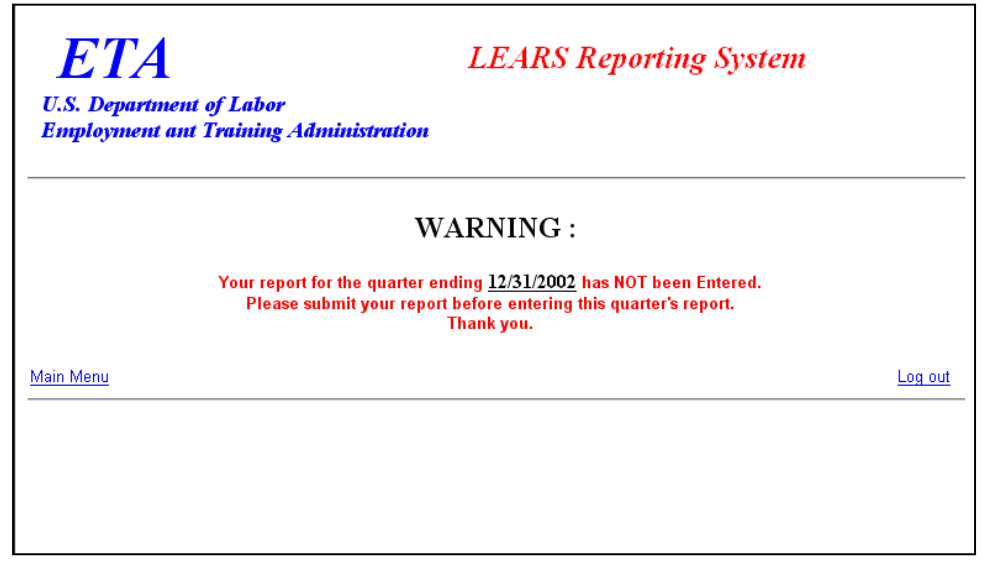

Figure 19: Sample Error Message Screen

5. If you have submitted your quarterly reports in order, the selected form (Figure 20) appears when you click **Continue**.

| ETA<br>U.S. Department of Labor<br>Employment ant Training Admin | ustration<br>Service ]            | Provide | <i>LEARS</i> d Migrant an     | <i>Reporting</i><br>d Seasona | <i>System</i><br>Il Farmworkers |                       |                                          |     |
|------------------------------------------------------------------|-----------------------------------|---------|-------------------------------|-------------------------------|---------------------------------|-----------------------|------------------------------------------|-----|
|                                                                  |                                   | I       | Equity Ratio I<br>Part 3      | (ndicators                    | 1                               |                       |                                          |     |
| State:<br>District Of Columbia                                   | Region:<br>2                      |         | Quarter Ending:<br>09/30/2001 |                               | РУ:<br>2001                     | OMB App<br>Expiration | roval No.1205-0039<br>n Date: 06/30/2004 |     |
| DATA ITEMS                                                       |                                   | N       | ISFW's                        |                               | Non-MSFW's                      |                       | Equity                                   |     |
| Individuals                                                      |                                   | #       | %<br>(Auto Calculated)        | #                             | %<br>(Auto Calculated)          | Yes                   |                                          | No  |
| A. Total Applications                                            | 10                                | 00      |                               | 90                            |                                 |                       |                                          |     |
| 1. Referred to Jobs                                              | 11                                | 0       | 10                            | 30                            | 33.3                            | 0                     |                                          | C   |
| 2. Received Staff Assisted Services                              | 51                                | 0       | 50                            | 10                            | 11.1                            | e                     |                                          | 0   |
| 3. Referred to Support Service                                   | 20                                | 0       | 20                            | 10                            | 11.1                            | o                     |                                          | 0   |
| 4. Career Guidance                                               | 10                                | 00      | 100                           | 10                            | 11.1                            | o                     |                                          | 0   |
| 5. Job Development Contact                                       | 2                                 | 0       | 20                            | 30                            | 33.3                            | 0                     |                                          | o   |
| Total equity indicators met: 3 OU Comments: This space           | T OF <u>5</u><br>is for comments. |         | A                             |                               |                                 |                       |                                          |     |
| fain Menu                                                        |                                   |         | Save<br>Report Me             | nu                            |                                 |                       |                                          | Log |

**Figure 20:** Services Provided Migrant and Seasonal Farmworkers Equity Ratio Indicators (Part 3)

#### Enter Data to Services Provided<u>to</u> MSFW<u>s</u> Equity Ratio Indicators (Part 3)

- **1.** <u>Using data from the 9002A, Eenter your data in the fields within the white boxes. Press the **Tab** key to move from field to field.</u>
- 2. The columns headed by gray boxes contain fields that are automatically calculated—you cannot enter data to those fields. The field **Total Equity Indicators Met** is also calculated automatically. You may enter text to the **Comments** field only. No other field accepts text.
- **3.** If you enter data incorrectly an error message appears, like the sample below (Figure 21).

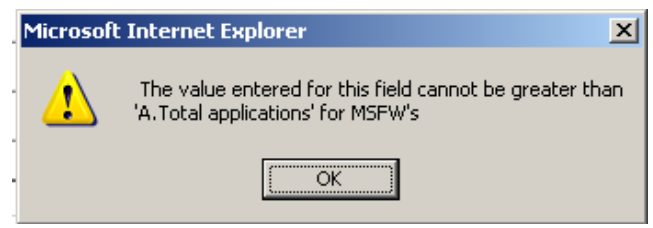

**Figure 21:** (Part 3) Sample Error Message

- **4.** You may view instructions for a field online by clicking the field's underlined title—e.g., <u>Referred to Jobs or Referred to Career Services, Job Development Contact</u>. To return to the form from the online instructions, click the underlined title in the instructions.
- 5. After you type insert all your data, you may print a copy of the form for your records.
- **6.** To save the form, click Save at the bottom of the form. A message is displayed (Figure 22).

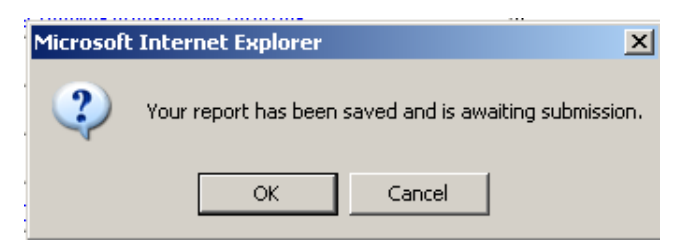

Figure 22: Confirmation Message

Click **OK**. A screen appears confirming the date and time that the form was saved (Figure 23).

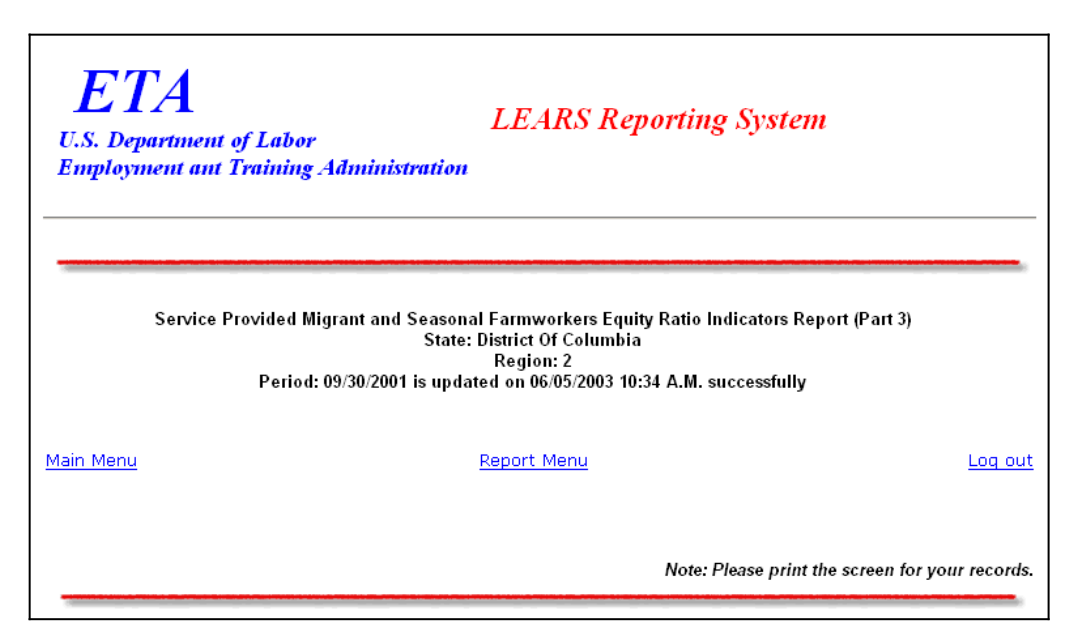

Figure 23: Part 3 Confirmation Screen

### Enter Data: Services Provided <u>to MSFWs</u> Minimum Service Level Indicators (Part 4)

### Access Services Provided <u>to</u>MSFW Minimum Service Level Indicators (Part 4)

To certify and submit your data, you must complete and save the Services Provided Migrant and Seasonal Farmworkers Minimum Service Level Indicators (Part 4) after you have completed the other three forms.

Follow the steps below to access Services Provided <u>to MSFWs</u> Minimum Service Level Indicators report form (Part 4).

- **1.** Access the **LEARS Reporting System Main Menu** (Figure 3).
- 2. Select a **Program Year** from the drop-down list, and click **Continue**. The **Quarter Ending Date** menu is displayed (Figure 24).

| ETA<br>U.S. Department of Labor<br>Employment ant Training Administration                   | Reporting System                           |
|---------------------------------------------------------------------------------------------|--------------------------------------------|
| Migrant And Seasonal Farr<br>Please choose a Quarter En<br>Quarter Ending Date:<br>Continue | nworkers Report<br>nding Date<br>30/2001 🔽 |
| Main Menu<br>ETA Grantee Reporting                                                          | Log out<br>System                          |
|                                                                                             |                                            |

Figure 24: Quarter Ending Date Menu

**3.** Select a **Quarter Ending Date** from the drop-down list, and click **Continue**. The **Report** menu is displayed (Figure 25).

| ETA<br>U.S. Departm<br>Employment of | ent of Labor<br>ant Training Administration                                             |
|--------------------------------------|-----------------------------------------------------------------------------------------|
| Migrant .                            | And Seasonal Farmworkers Report for District Of Columbia,<br>Quarter Ending: 09/30/2001 |
|                                      | (Report was not Submitted)                                                              |
|                                      | Please choose a report:                                                                 |
| MSFW's<br>Report:                    | Services Provided Migrant and Seasonal Farmworkers Equity Ratio Indicators (Part3)      |
| Main Menu<br>Higure 25: Re           | Poort Menu                                                                              |

4. Select Services Provided Migrant And Seasonal Farmworkers Minimun Service Level Indicators (Part 4) from the drop-down list, and click Continue

**Note**: You must submit quarterly reports in order. You cannot skip a quarter. If you attempt to access an MSFW report form (see Step 4 above) without having submitted a report for the previous quarter an error message, similar to the sample below (Figure 26), appears when you click **Continue**.

| <b>ETA</b><br>U.S. Department of Labor<br>Employment ant Training Administration | LEARS Reporting System                                                                                              |
|----------------------------------------------------------------------------------|----------------------------------------------------------------------------------------------------|
| W<br>Your report for the quarter e<br>Please submit your repor                   | ARNING :<br>nding <u>12/31/2002</u> has NOT been Entered.<br>t before entering this quarter's report.<br>Thank you. |
| Main Menu                                                                        | Log out                                                                                                    |

Figure 26: Sample Error Message Screen

5. If you have submitted your quarterly reports in order, the selected report (Figure 27) appears when you click **Continue**.

|                                        | istration        |                                  |                                                                                                 |                         |         |                                                           |                             |
|----------------------------------------|------------------|----------------------------------|-------------------------------------------------------------------------------------------------|-------------------------|---------|-----------------------------------------------------------|-----------------------------|
|                                        | Services Pr<br>N | ovided Mi;<br>Iinimum S          | grant And Seas<br>ervice Level In<br>(Part 4)                                                   | sonal Farm<br>idicators | workers |                                                           |                             |
| State:<br>District Of Columbia         | Region:<br>2     | Quarter Ending:<br>09/30/2001    |                                                                                                 | PY:<br>2001             |         | OMB Approval No. 1205-0039<br>Expiration Date: 06/30/2004 |                             |
| ATA ITEMS                              |                  | Сонфі<br>Lev                     | liance<br>rel                                                                                   | Actu                    | al<br>1 | Yes                                                       | No                          |
| Placed in a job                        |                  | 42.5                             | %                                                                                               | 50                      | %       | e                                                         | 0                           |
| Placed \$ 50 above minimum wage        | ĺ                | 14                               | %                                                                                               | 12                      | %       | 0                                                         | œ                           |
| Placed in long term non-ag job         |                  | 8                                | %                                                                                               | 9                       | %       | ©                                                         | 0                           |
| Reviews of significant offices         |                  | 100                              | %                                                                                               | 80                      | %       | 0                                                         | œ                           |
| Field checks conducted                 |                  | 25                               | %                                                                                               | 20                      | %       | 0                                                         | c                           |
| Outreach contacts per staff day worked |                  | 5                                | _                                                                                               | 1                       | _       | 0                                                         | c                           |
| Timely process of FS complaints        |                  | Ian                              | %                                                                                               | 85                      | %       | 0                                                         | e                           |
|                                        | To               | tal number of minim              | um service level indicators m                                                                   | iet: 2                  |         |                                                           |                             |
| Comments:                              | То               | tal number of minima             | Im service level indicators m                                                                   | for comments            |         |                                                           | X                           |
| Comments:                              | To               | fal number of minima             | This space is                                                                                   | for comments            |         |                                                           | r<br>ETA 5148 (Rev. Detober |
| Comments:                              | Το               | Please sa                        | This space is                                                                                   | for comments            |         |                                                           | ETA 6143 (Rev. October :    |
| Comments                               | Το               | el number of minima<br>Please sa | m service level indicators m<br>This space is<br>ve report before submi<br>Sove                 | for comments            |         |                                                           | ETA 5148 (Rev. Dotober -    |
| Commente:                              | Το               | Please s <sub>A</sub>            | un service level indicators m<br>This space is<br>ve report before submi<br>Save<br>Report Menu | for comments            |         |                                                           | ETA S143 (Rev. October 3    |

**Figure 27:** Services Provided Migrant and Seasonal Farmworkers Minimum Service Level Indicators (Part 4)

#### Enter Data to Services Provided <u>to MSFWs</u> Minimum Service Level Indicators (Part 4)

- 1. You can typeFor numbers 1, 2, 3a, and 3b, -use 9002C data to populate the numericaldata in the column headed Actual Level. For numbers 4 through 7, add data collected by the State Workforce Agency. Then, and you can typeadd any relevant comments regarding the data -text data-in the Comments field. All other fields are automatically completed.
- 2. You may view instructions for a field online by clicking the field's underlined title—e.g., <u>Placed in a jobReviews of Significant Offices</u> or, <u>Timely process of ES complaints</u>. To return to the form from the online instructions, click the underlined title in the instructions.
- **3.** After <u>adding you type</u> all your report data, you may print a copy of the report for your records.
- **4.** To save your report, click Save at the bottom of the report. A message is displayed (Figure 28).

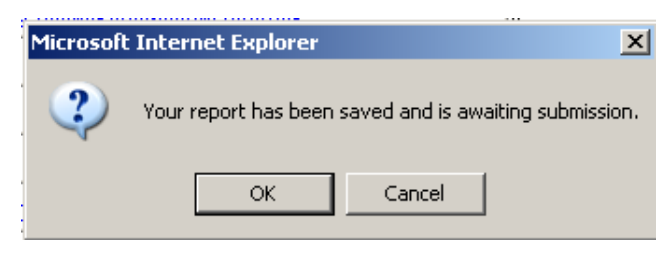

Figure 28: Confirmation Message

**5.** Click **OK**. A screen appears confirming the date and time that your report was saved (Figure 29).

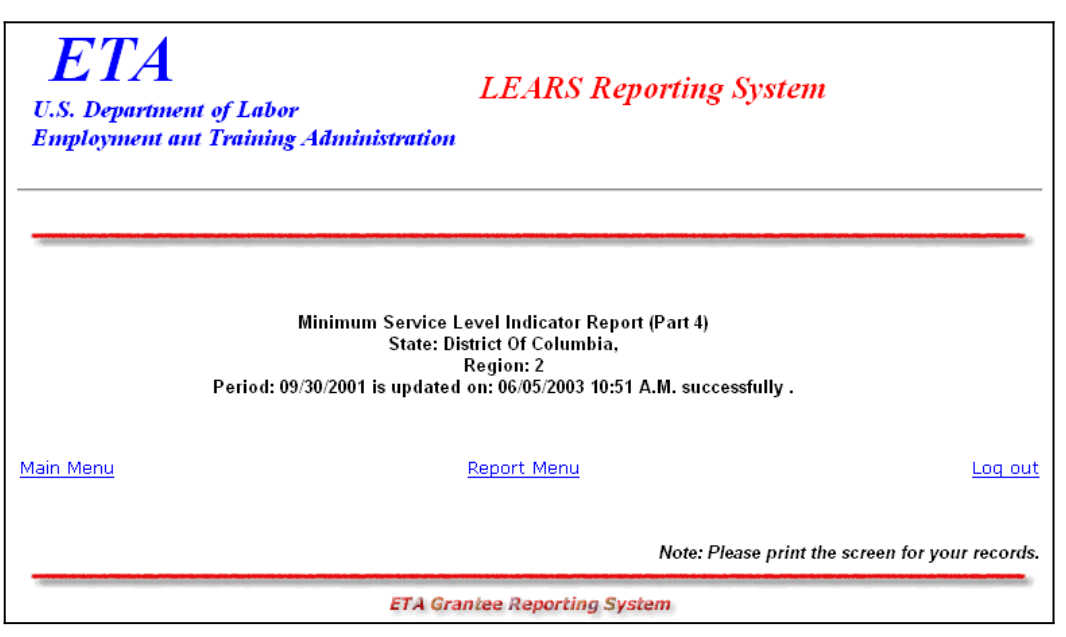

Figure 29: Part 4 Confirmation Screen

### **Certify and Submit LEARS Report**

To **certify and submit** your Migrant and Seasonal Farmworkers Report, you must save your data to Part 4, then go the Report Menu. Follow the instructions below.

- **1.** Click **Report Menu** at the bottom of the Part 4 Confirmation screen. The Report Menu appears.
- 2. Select Services Provided Migrant and Seasonal Farmworkers Equity Ratio Indicators (Part 4) from the drop-down list, and click Continue • MSFW, Part 4 (Figure 27) is displayed again.
- **3.** Enter your PIN in the field provided at the bottom of the form, then click Submit
- **4.** A confirmation screen appears indicating the date and time that you certified and submitted your MSFW Report.

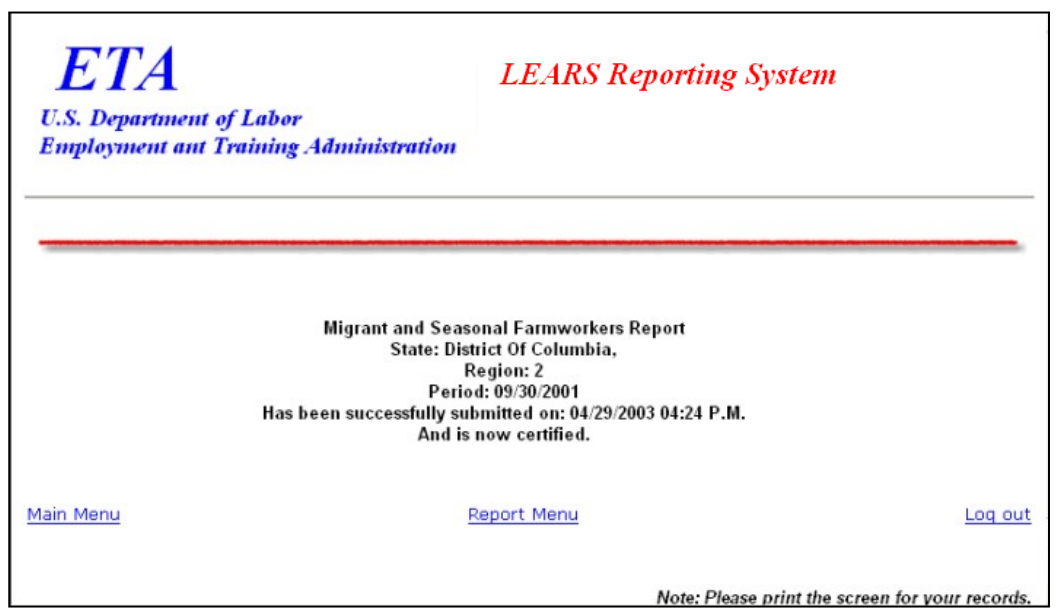

Figure 30: Certification/Submission Confirmation Screen